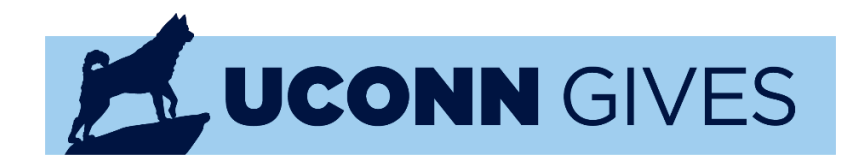

# CHAMPION QUICK START GUIDE

#### Step 1: Get Started

- Visit <u>https://givingday.uconn.edu</u> and search for the "story" you would like to champion. You can also choose to be a Champion for the overall UConn Gives initiative. In this guide, we chose "The Fund for UConn" as our story.
- Click "Get Your Personal Share Link" in the Become a Champion box on the right-hand margin of the UConn Gives page.

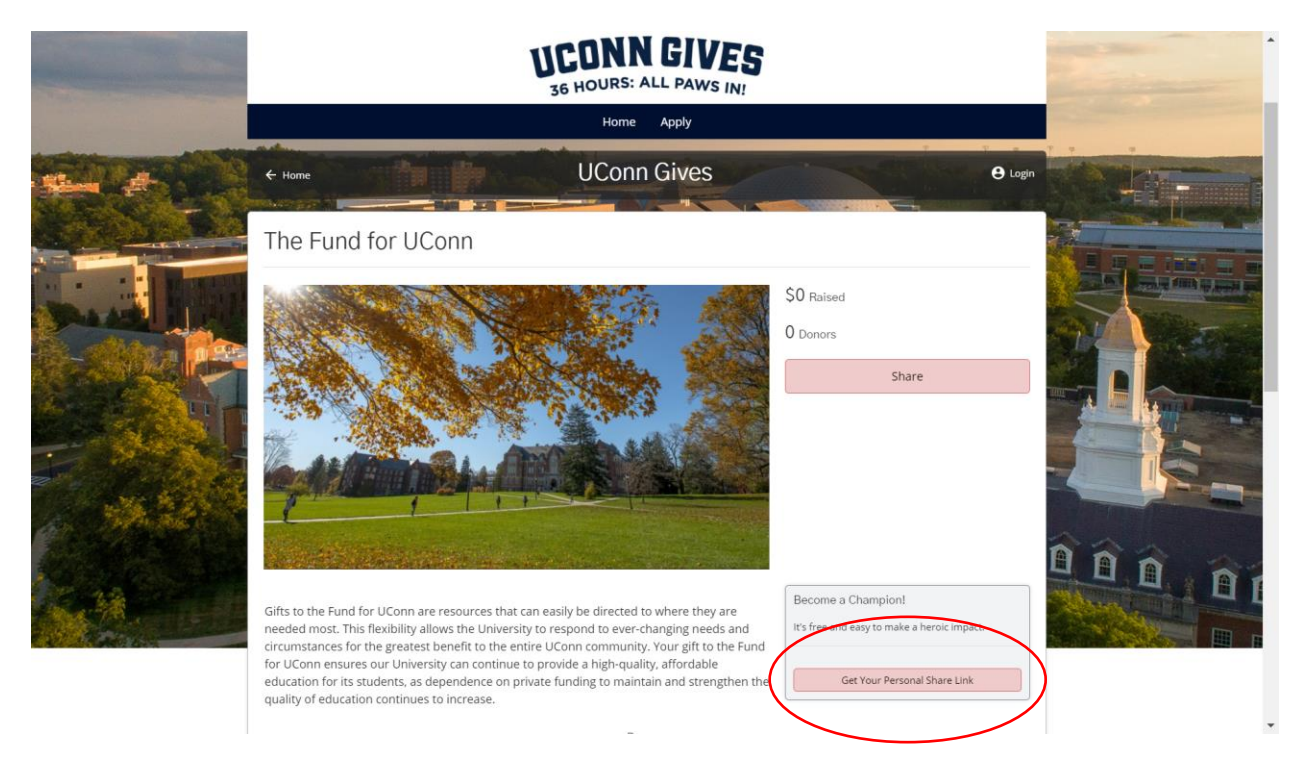

#### Step 2: Sign up for Community Funded Account

• Fill in your email address in the pop-up box to receive an account confirmation email. If you participated as a Champion in prior years, you should be able to login to Community Funded, our fundraising platform, from here.

| -              |                    | TEANN CIVES             |                 |                   |
|----------------|--------------------|-------------------------|-----------------|-------------------|
| Nime of        | No.                | Solution the Community! |                 |                   |
| Contraction In | ← Home             | Email Address •         | \varTheta Login | the second second |
|                | The Fund for UC    |                         |                 | and the strain    |
|                |                    | Send Confirmation Email |                 | ALL ST.           |
| Self In        |                    | Have an Account? Log In | Chura           |                   |
|                | STATISTICS IN CONS |                         | Share           |                   |

#### Step 3: Confirm Your Community Funded Account

- Confirm your Community Funded account. You will look for an email from <u>info@communityfunded.com</u>. If you do not receive this email within 5 minutes of signing up, please refresh your inbox and check your spam folder.
- Once you receive your email, click "Let's do this!" and you will be re-routed to the UConn Gives page.

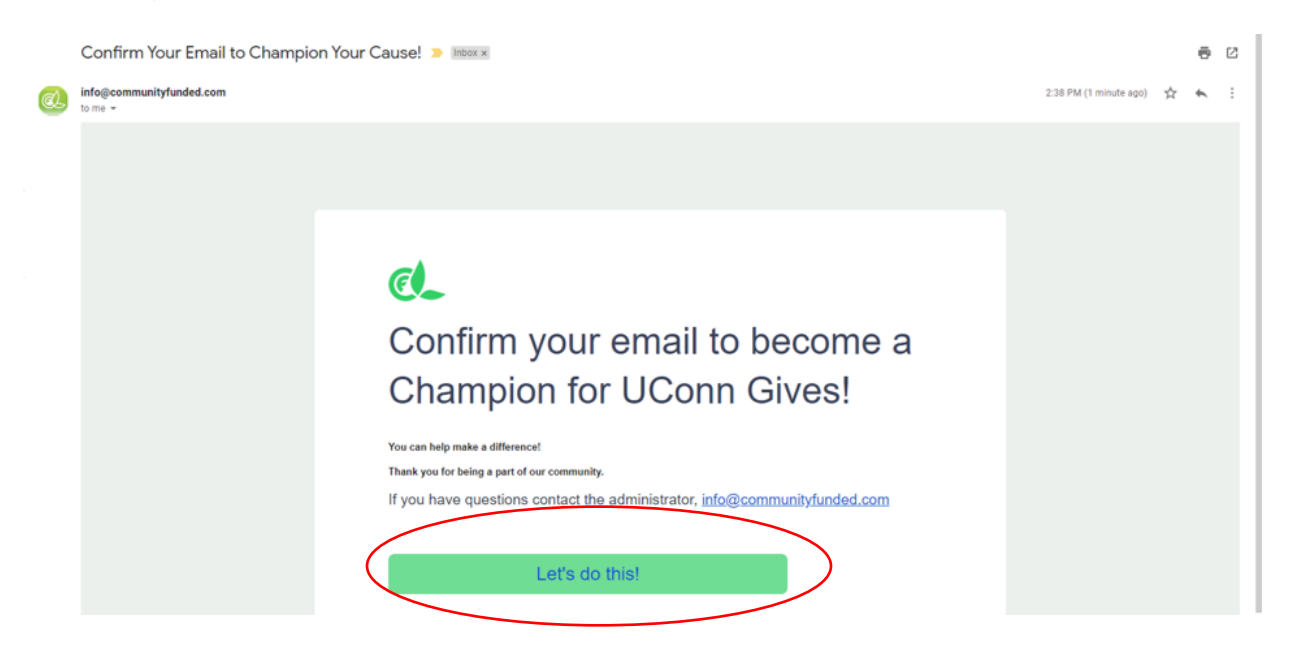

#### Step 4: Create your Community Funded Profile

• Fill out your Community Funded account profile with the necessary information. Please note, fields with a red asterisk are required fields.

|                                           |                 | Welcome to<br>Please fill in these deta | to the Community!                           |        |                              |
|-------------------------------------------|-----------------|-----------------------------------------|---------------------------------------------|--------|------------------------------|
|                                           |                 | Your Profile Picture                    |                                             |        |                              |
| A COMPANY                                 |                 | Select image                            |                                             |        | and the second second second |
|                                           |                 | First Name •                            | Last Name •                                 |        |                              |
|                                           |                 | Phone Number •                          | Phone Type •                                |        |                              |
| Star All                                  | ← Home          |                                         | Mobile                                      |        | Login                        |
|                                           |                 | Email Address •                         |                                             | 10 R 3 |                              |
|                                           | The Fund for UC | msanzo227@gmail.com                     |                                             |        |                              |
| And String                                |                 | Password •                              | Confirm Password                            |        |                              |
|                                           | and the second  |                                         |                                             |        |                              |
|                                           | NATE Y          | Passwords must be at le                 | ast 8 characters in length, have at least 1 |        |                              |
| 1. A. A. A. A. A. A. A. A. A. A. A. A. A. | AND AND         | uppercase letter, 1 lowe                | rcase letter, and 1 number.                 | Share  | Statement of the owner.      |
|                                           |                 | I agree to the terms ar                 | d conditions for the use of this platform   |        |                              |
|                                           | -               |                                         | Confirm                                     |        |                              |
|                                           | and the second  |                                         | Cancel                                      |        |                              |
|                                           |                 |                                         |                                             |        |                              |

#### Step 5: Champion Your Story

- After completing your profile, you will be taken to your Champion Dashboard. If you have decided to champion more than one UConn Gives story, a gallery of those stories will be listed here.
- Click "Champion This Story."

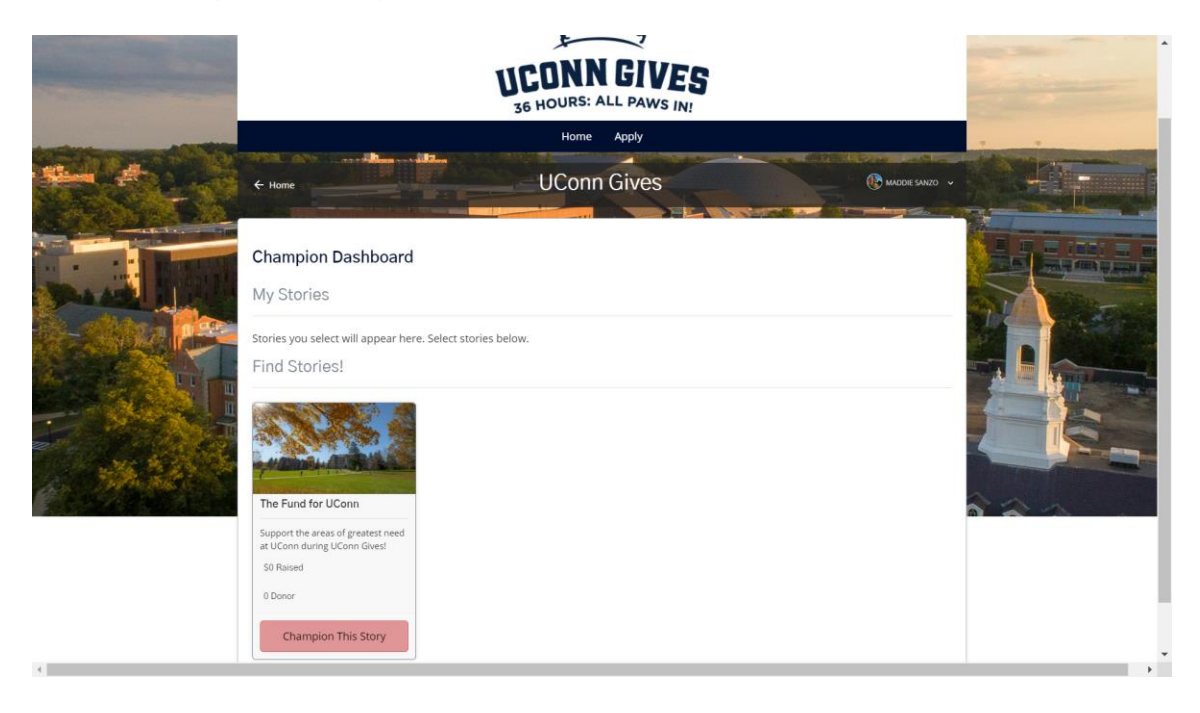

#### Step 6: Create Your Personal UConn Gives Goals

- This is where you will set up your personal Champion goals and can include a personal message about why it is important to support your cause and/or why you are getting involved in supporting UConn Gives.
- Click "Save Changes" once you've filled out this information.

| Say hello!  | Edit Message & Goal ×                                  |                   |
|-------------|--------------------------------------------------------|-------------------|
|             | Your message to friends and followers:                 |                   |
|             | #UConnNation join me in supporting   UConn Gives 2024! |                   |
|             | Your personal fundraising goal:                        |                   |
|             | \$100 \$500 \$1,000 Other                              |                   |
| ¢           | Your personal donor goal:                              |                   |
| /ly Stories | 100                                                    |                   |
|             | Cancel                                                 | Setup Your Appeal |
|             | Save Changes                                           |                   |
|             | Stop Championing this Story                            |                   |

#### Step 7: Get Familiar with Your Champion Dashboard

- Click on "Set Your Appeal" at any time to edit your personal message or update your donor goals that you set in the previous step.
- Click on the Facebook, X (formally Twitter), or E-mail buttons to easily share your personal message and unique giving link.
- "Copy Link" to share your personal link with your friends, family, and other networks.
- Visit <u>https://www.foundation.uconn.edu/toolkit/</u> for sample communications, logos, and other social media graphics you can include in your outreach.
- Be sure to visit your Champion Dashboard often to see how many new donors and gifts you've received through your personal outreach!

| -                        | My Stories                                                      |                 |                |            |                   | -           |
|--------------------------|-----------------------------------------------------------------|-----------------|----------------|------------|-------------------|-------------|
|                          |                                                                 | Click "Edit" to | Set Your Goals | S          | ietup Your Appeal | 1           |
| 1 - alman                |                                                                 | New Givers      | Gifts          | New Shares |                   |             |
|                          |                                                                 | Keep Sharing!   | 0              | 1          |                   | A STATE OF  |
|                          | The Fund for UConn                                              | (f) Faceb       | ook 🕺          | X 🖻        | E-Mail            | - Alexandre |
|                          | Support the areas of greatest need at UConn during UConn Gives! | Your Personal I | Link           |            |                   |             |
| CALL OF A DESCRIPTION OF | \$0 of \$1,000                                                  |                 |                |            | III III views     |             |
|                          |                                                                 |                 |                |            |                   |             |
|                          | Find Stories!                                                   |                 |                |            |                   |             |

## **Champion Resources**

Champion Recruitment Guide: Champion Recruitment Guide - UConn Foundation

UConn Gives Toolkit: UConn Gives Toolkit - UConn Foundation

UConn Gives FAQs: <u>About UConn Gives 2024</u>

### Need Assistance?

Contact Madeline Sanzo at <u>msanzo@foundation.uconn.edu</u> with any Champion-related questions.

Contact Ryan Merclean at <u>rmerclean@foundation.uconn.edu</u> with any questions about the Community Funded platform.